# Inhoudsopgave

| L | Het Microsoft-account                            | I. |
|---|--------------------------------------------------|----|
|   | Microsoft-account                                | 2  |
|   | Aanpassen Microsoft-account                      | 4  |
| 2 | Office op de iPad installeren                    | 7  |
|   | Office                                           | 8  |
|   | Word installeren                                 | 9  |
|   | Excel installeren                                | 9  |
|   | PowerPoint installeren                           | 10 |
|   | OneNote installeren                              | П  |
|   | Outlook installeren                              | П  |
|   | OneDrive installeren                             | 12 |
| 3 | Office op de iPad versus de computer             | 13 |
|   | Premium-account                                  | 14 |
|   | Verschillen met complete Windows-versie          | 14 |
| 4 | Bluetooth                                        | 17 |
|   | Inleiding                                        | 18 |
|   | Bluetooth inschakelen                            | 81 |
|   | Bluetooth uitschakelen                           | 19 |
| 5 | Het toetsenbord van Office op de iPad            | 21 |
|   | Bediening Office-programma's                     | 22 |
|   | Een los toetsenbord                              | 23 |
| 6 | Office-documenten delen                          | 25 |
|   | Documenten delen                                 | 26 |
|   | U kunt niet samenwerken aan een gedeeld document | 26 |
|   | Wisselen tussen de apps                          | 26 |
|   | Bestanden in Word voor de iPad                   | 27 |

| 7 | Werken met Word                                | 29  |
|---|------------------------------------------------|-----|
|   | Kennismaking met Word                          | 30  |
|   | Bediening iPad bij Word                        | 30  |
|   | Nieuw document                                 | 32  |
|   | Word-document openen                           | 33  |
|   | Nieuwe locatie toevoegen                       | 34  |
|   | Bestand verwijderen                            | 35  |
|   | Verschillen Word op de iPad versus de computer | 36  |
|   | Bestand bewerken                               | 36  |
|   | Verschillen Word op de iPad en Office 365      | 39  |
|   | Bestand                                        | 40  |
|   | Start                                          | 44  |
|   | Invoegen                                       | 49  |
|   | Indeling                                       | 70  |
|   | Controleren                                    | 73  |
|   | Weergeven                                      | 77  |
|   | Zoeken                                         | 79  |
|   | Delen                                          | 80  |
|   | Overige opdrachten                             | 85  |
| 8 | Werken met Excel                               | 87  |
|   | Kennismaking met Excel                         | 88  |
|   | Bediening iPad bij Excel                       | 88  |
|   | Excel starten                                  | 91  |
|   | Bestand                                        | 95  |
|   | Start                                          | 99  |
|   | Sorteren en filteren                           | 113 |
|   | Invoegen                                       | 114 |
|   | Formules                                       | 124 |
|   | Controleren                                    | 128 |
|   | Weergeven                                      | 129 |
|   | Zoeken                                         | 131 |
|   | Delen                                          | 133 |
|   | Overige opdrachten                             | 139 |

| 9  | Werken met PowerPoint         | 141  |
|----|-------------------------------|------|
|    | Kennismaking met PowerPoint   | I 42 |
|    | Nieuwe PowerPoint-presentatie | I 43 |
|    | Bestand                       | 147  |
|    | Start                         | 150  |
|    | Invoegen                      | 153  |
|    | Ontwerp                       | 164  |
|    | Overgangen                    | 165  |
|    | Animaties                     | 166  |
|    | Diavoorstelling               | 166  |
|    | Controle                      | 166  |
|    | Delen                         | 167  |
|    | Tijdens de diavoorstelling    | 171  |
|    | Afdrukken                     | 173  |
|    | Overige functies              | 174  |
| 10 | Werken met OneNote            | 177  |
|    | Aan de slag met OneNote       | 178  |
|    | Start                         | 178  |
|    | Invoegen                      | 185  |
|    | Beeld                         | 189  |
| П  | Werken met Outlook            | 191  |
|    | Aan de slag met Outlook       | 192  |
|    | Mail                          | 195  |
|    | Agenda                        | 203  |
|    | Bijlagen                      | 206  |
|    | Mensen                        | 206  |
|    | Instellingen                  | 206  |
| 12 | Werken met OneDrive           | 209  |
|    | Aan de slag met OneDrive      | 210  |
|    | Bestanden                     | 210  |

| 13 Oplossingen                                | 215 |
|-----------------------------------------------|-----|
| lk kan mijn document niet bewerken            | 216 |
| Schermtoetsenbord blijft op mijn scherm staan | 217 |
| Office 365                                    | 217 |
| Index                                         | 219 |

# Het Microsoft-account

Voor het gebruik van Office op de iPad is een Microsoft-account noodzakelijk. Ook als u alleen de gratis versie van Office gebruikt, hebt u zo'n account nodig. Het aanmaken van een Microsoft-account is eenvoudig. In dit hoofdstuk laten we u zien hoe u dit aanpakt. Het account kan worden voorzien van persoonlijke informatie en als u dat wilt kan ook een foto worden toegevoegd.

### **Microsoft-account**

Een Microsoft-account bestaat uit een e-mailadres en een wachtwoord. Met deze inloggegevens meldt u zich bij alle websites en services van Microsoft aan. U gebruikt uw Microsoft-account om documenten in Word, Excel, PowerPoint en OneNote te bewerken. Een Microsoft-account biedt ook toegang tot de maildienst Outlook.com, voorheen bekend als Hotmail.com en Live.com. Hebt u van die diensten een account? Dan hebt u ook een Microsoft-account!

Met een account hebt u verder toegang tot OneDrive, de online opslagdienst van Microsoft. U krijgt gratis 15 GB aan opslagruimte. Op OneDrive bewaart u al uw Office-documenten. Uw documenten bewerkt u overal waar u online bent. Ook deelt u uw documenten gemakkelijk met anderen.

Voor de volgende mogelijkheden hebt u geen Microsoft-account nodig:

- documenten lezen;
- documenten printen;
- Excel-bestanden bekijken;
- een presentatie geven met PowerPoint.

Veel mensen gebruiken Office al op hun computer en maken daar ook gebruik van de onlinemogelijkheden die Microsoft biedt.

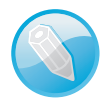

**Ander adres** Hebt u al een Hotmail.com-, Live.com- of Outlook.com-mailadres, dan mag u deze inloggegevens ook gebruiken.

#### Nieuw account aanmaken

Een Microsoft-account kan zowel op de computer als op een iPad aangemaakt worden.

- I. Om een nieuw account aan te maken op uw iPad, gaat u naar login.live.com.
- 2. Op uw scherm verschijnt het registratiescherm van Microsoft.
- 3. Klik op **Registreer je nu** rechtsonder in uw scherm.
- U geeft hier uw voor- en achternaam op en kiest een gebruikersnaam. Deze gebruikersnaam wordt uw e-mailadres bij Microsoft voor @outlook.com.

Natuurlijk geeft u een goed wachtwoord op dat moeilijk voor anderen te achterhalen is. Het wachtwoord moet uit minimaal acht tekens bestaan. Let op: het wachtwoord is hoofdlettergevoelig.

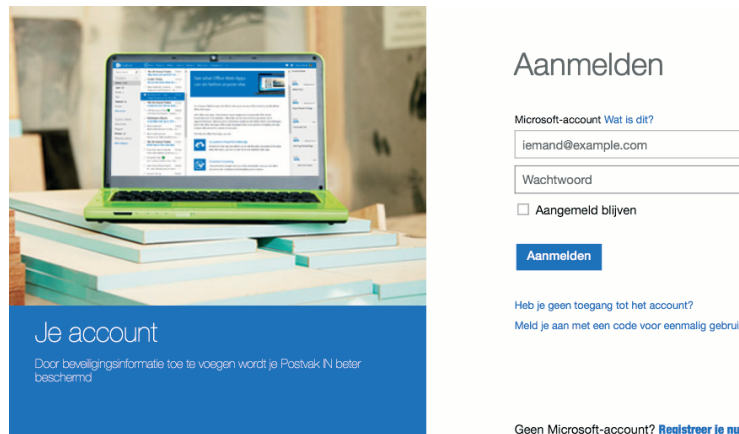

|              | ccount Wat is dit?                 |
|--------------|------------------------------------|
| iemand       | example.com                        |
| Wachtw       | pord                               |
| Aang         | emeld blijven                      |
|              |                                    |
| Aanme        | den                                |
|              |                                    |
| leb je gee   | toegang tot het account?           |
| /leld je aar | met een code voor eenmalig gebruik |
|              |                                    |
|              |                                    |

Registreren bij Microsoft.

- 5. Vul verder uw gegevens in. Geef een alternatief e-mailadres op zodat u uw aanmeldgegevens gemakkelijk op kan vragen, als u deze gegevens kwijtraakt.
- 6. Als u alles hebt ingevuld, voert u de veiligheidscode die onderaan staat in en tikt u op **Account maken**. Uw Microsoft-account wordt nu aangemaakt.

Uw mailadres en wachtwoord gebruikt u voortaan om uzelf aan te melden bij de Office-apps op uw iPad of het Office-pakket op uw computer.

Eenmaal bij een Office-app aangemeld, hoeft u zich niet bij de andere apps aan te melden. Office gebruikt uw accountgegevens voor alle Office-apps op uw iPad.

In het openingsscherm van een Office-app is direct te zien of u al aangemeld bent. Linksboven in het scherm verschijnen uw persoonlijke gegevens, eventueel voorzien van foto.

OneDrive Met een Microsoft-account mag u ook gebruikmaken van OneDrive, de online opslagdienst van Microsoft. Word-, Excel-, PowerPoint- en OneNotebestanden kunnen daar opgeslagen worden.

Ook voor normale e-mail Het mailadres van Microsoft is een gratis extra mailadres dat ook alleen als e-mailadres te gebruiken is.

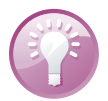

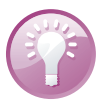

### Aanpassen Microsoftaccount

- I. Om uw Microsoft-account aan te passen, gaat u naar login.live.com.
- 2. Log hier in met uw inloggegevens van Microsoft. Op uw scherm verschijnt nu een webpagina met veel informatie.
- 3. Als u uw account alleen gebruikt voor Office op de iPad, dan moet u kijken onder het kopje **Algemene informatie**.

| Microsoft Account                             |                                                                                      |                                  |
|-----------------------------------------------|--------------------------------------------------------------------------------------|----------------------------------|
| Start Algemene informatie Betalen en facturer | en Telefoons Beveiliging en privacy                                                  |                                  |
| Algemene informatie                           | allo lida.<br>nt u uw account beheren<br>tra14@outlook.com<br>Geld en geschenkbonnen | Beveiliging en privacy           |
|                                               | le bebt geen geld in ie account                                                      |                                  |
| Uw gegevens bewerken                          | Een code inwisselen                                                                  | Wacntwoord Wijzigen              |
| Allassan behasan                              |                                                                                      | Recente activiteit controleren   |
| Aliassen beneren                              |                                                                                      | Geavanceerde beveiliging benerer |
| Huip bij accounts                             | Recente aankopen                                                                     |                                  |
| ow proter bewerken                            | Geographic application                                                               |                                  |
|                                               | Uw aankopen weergeven                                                                |                                  |
|                                               | Abonnementen beheren                                                                 |                                  |
|                                               | Betalingsonties toevoegen of bijwerken                                               |                                  |

- Accountinstellingen Microsoft.
  - 4. Om uw persoonlijke gegevens te bewerken, tikt u op **Uw gegevens bijwer**ken.
  - 5. Om een foto toe te voegen, tikt u op **Uw profiel bewerken**.
  - 6. Tik daarna op **Afbeelding wijzigen**. Kies een afbeelding en pas eventueel het formaat aan, door de grijze rondjes op de afbeelding te verslepen.
  - 7. Tik op **Opslaan** om uw afbeelding te bewaren.

Uw Microsoft-account is nu voorzien van een afbeelding.

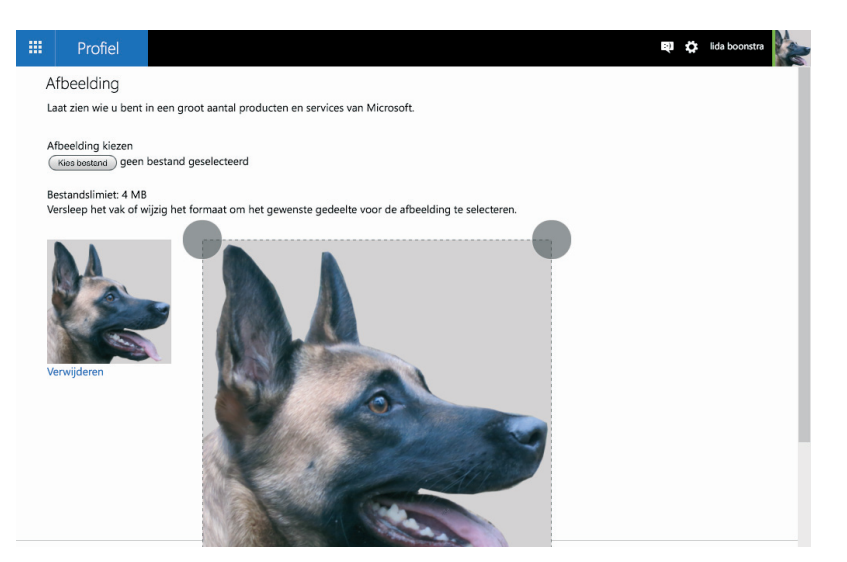

Afbeelding wijzigen.

2

# Office op de iPad installeren

Om de Office-apps Word, Excel, PowerPoint, OneNote en Outlook te gebruiken, moeten ze eerst geïnstalleerd worden. Zorg ervoor dat u een goede internetverbinding heeft. Via de App Store zijn alle apps te downloaden. U installeert Word, Excel, Power-Point, OneNote en Outlook.

### Office

Alle apps die u wilt gebruiken, moet u eerst installeren. De apps van Microsoft zijn gratis. Om de documenten te bewaren, moet u wel een Microsoft-account hebben. Dit account is gratis en is op internet aan te maken. Meer informatie over dit account vindt u in het vorige hoofdstuk.

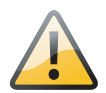

**Geen Microsoft-account** Zonder Microsoft-account kunt u documenten die gemaakt zijn met de apps van Office alleen lezen. Voor het bewerken is een Microsoft-account noodzakelijk.

Als u de apps van Microsoft op de iPad vergelijkt met de programma's van Office op uw computer, ziet u toch een aantal verschillen.

Een abonnement op de dienst Microsoft Office 365 biedt extra mogelijkheden voor op uw iPad. Office 365 is een Office-pakket waarvoor een abonnement nodig is. Mensen 'huren' het van Microsoft tegen een maandelijks tarief. Voor meer informatie kijkt u op www.office.com.

# **Office 365**

Office 365.

U maakt zelf de keuze of u één, meerdere of alle apps installeert. Ook de volgorde van installatie van de diverse apps van Office bepaalt u zelf.

Microsoftaccount

Zodra de app die u geïnstalleerd heeft opstart, verschijnt er een aanmeldscherm van Office. U gebruikt hier uw aanmeldgegevens van uw Microsoft-account. Hebt u nog geen account? In hoofdstuk I staat hoe u een account aanmaakt.

De gegevens van uw Microsoft-account hoeft u maar eenmaal in te voeren. Microsoft onthoudt deze gegevens op uw iPad voor alle Office-apps.

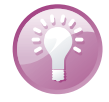

**Nieuwe functies** Zodra er nieuwe functies beschikbaar zijn, verschijnt er een pop-up in beeld. Tik op **Gereed** om door te gaan met de Office-app.

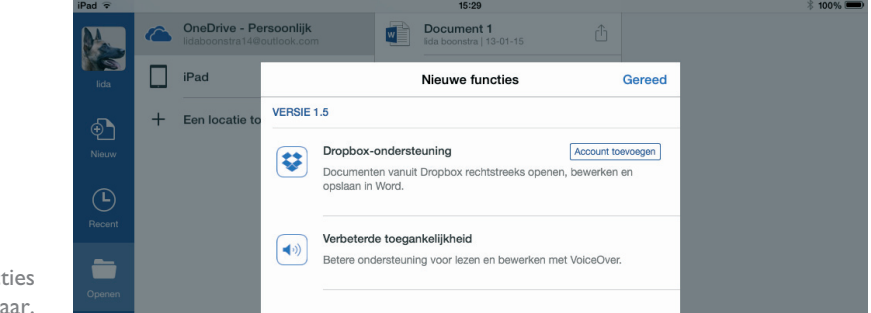

Nieuwe functies beschikbaar.

### Word installeren

Ga op uw iPad naar de App Store. Zoek naar 'Word'. De app is gratis.

- I. Tik op **Download** en de app wordt gedownload.
- 2. Tik op Installeer en de app wordt geïnstalleerd. Voer uw Apple-wachtwoord in en tik op OK.
- 3. Zodra de app geïnstalleerd is, kan deze geopend worden.
- 4. Tik op Open.
  - De app van Word is gereed voor gebruik. In het scherm dat nu verschijnt, tikt u op Gratis maken en bewerken en u kunt met Word aan de slag.

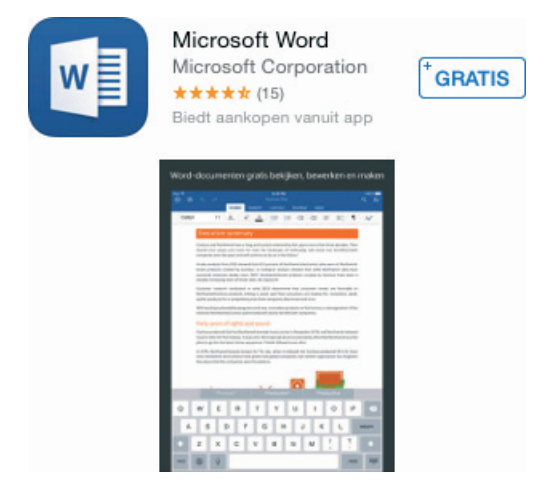

Installatie van Word.

### **Excel installeren**

Ga op uw iPad naar de App Store. Zoek naar 'Excel'. De app is gratis.

- I. Tik op **Download** en de app wordt gedownload.
- 2. Tik op **Installeer** en de app wordt geïnstalleerd. Voer uw Apple-wachtwoord in en tik op **OK**.
- 3. Zodra de app Excel geïnstalleerd is, kan deze geopend worden.
- 4. Tik op Open.
  - De app Excel is gereed voor gebruik. In het scherm dat nu verschijnt, tikt u op Gratis maken en bewerken en u kunt met Excel aan de slag.

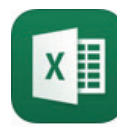

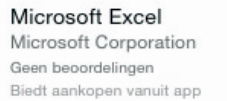

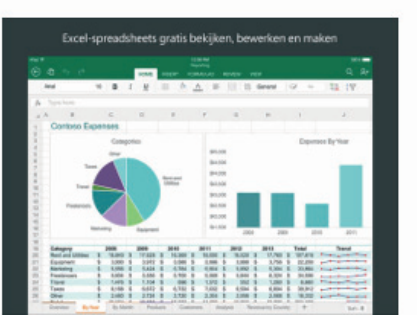

Installatie van Excel.

### **PowerPoint installeren**

Ga op uw iPad naar de App Store. Zoek naar 'PowerPoint'. De app is gratis.

GRATIS

- I. Tik op **Download** en de app wordt gedownload.
- Tik op Installatie en de app wordt geïnstalleerd. Voer eventueel uw Applewachtwoord in en tik op OK.
- 3. Zodra de app PowerPoint geïnstalleerd, is kan deze geopend worden.
- 4. Tik op Open.
  - De app PowerPoint is gereed voor gebruik. In het scherm dat nu verschijnt, tikt u op Gratis maken en bewerken en u gaat met PowerPoint aan de slag.

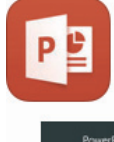

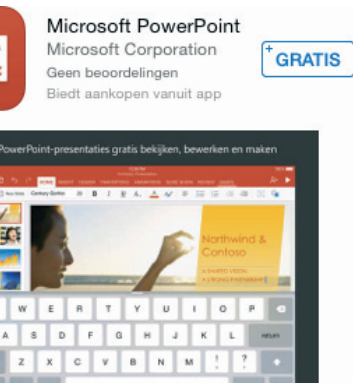

Installatie van PowerPoint.

### **OneNote installeren**

Ga op uw iPad naar de App Store. Zoek naar 'OneNote'. De app is gratis.

- I. Tik op **Download** en de app wordt gedownload.
- 2. Tik op **Installeer** en de app wordt geïnstalleerd. Voer uw Apple-wachtwoord in en tik op **OK**.
- 3. Zodra de app OneNote geïnstalleerd is, kan deze geopend worden.
- 4. Tik op Open.
  - De app OneNote is gereed voor gebruik. In het scherm dat nu verschijnt, tikt u op Gratis maken en bewerken en u kunt met OneNote aan de slag.

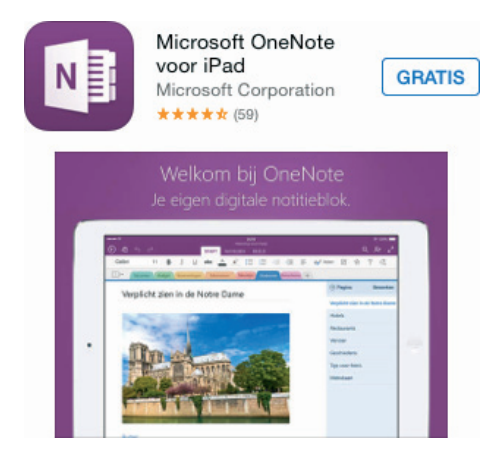

Installatie van OneNote.

### **Outlook installeren**

Ga op uw iPad naar de **App Store**. Zoek naar 'Outlook for iOS'. De app is gratis.

- I. Tik op **Download** en de app wordt gedownload.
- 2. Tik op Installeer en de app wordt geïnstalleerd. Voer uw Apple-wachtwoord in en tik op OK.
- 3. Zodra de app Outlook geïnstalleerd is, kan deze geopend worden.
- 4. Tik op Open.
  - De app Outlook is gereed voor gebruik. In het scherm dat nu verschijnt, tikt u op Aan de slag. In hoofdstuk II, Werken met Outlook bespreken we Outlook uitgebreid.

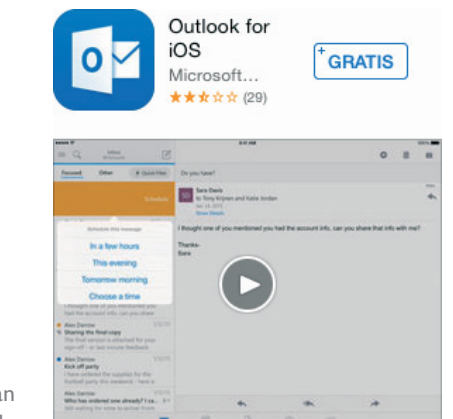

Installatie van Outlook.

### **OneDrive installeren**

Ga op uw iPad naar de App Store. Zoek naar 'OneDrive'. De app is gratis.

- I. Tik op **Download** en de app wordt gedownload.
- 2. Tik op Installeer en de app wordt geïnstalleerd. Voer uw Apple-wachtwoord in en tik op OK.
- 3. Zodra de app Outlook geïnstalleerd is, kan deze geopend worden.
- 4. Tik op Open.
  - Het programma OneDrive is gereed voor gebruik. In het scherm dat nu verschijnt, tikt u op Aan de slag. In hoofdstuk 12, Werken met OneDrive leest u hoe u OneDrive gebruikt.

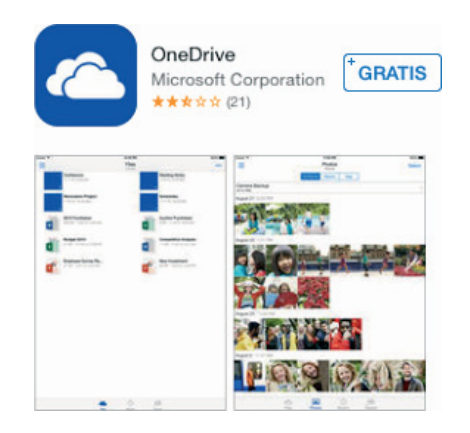

Installatie van OneDrive.